# Entin Smart Groupware 사용설명서

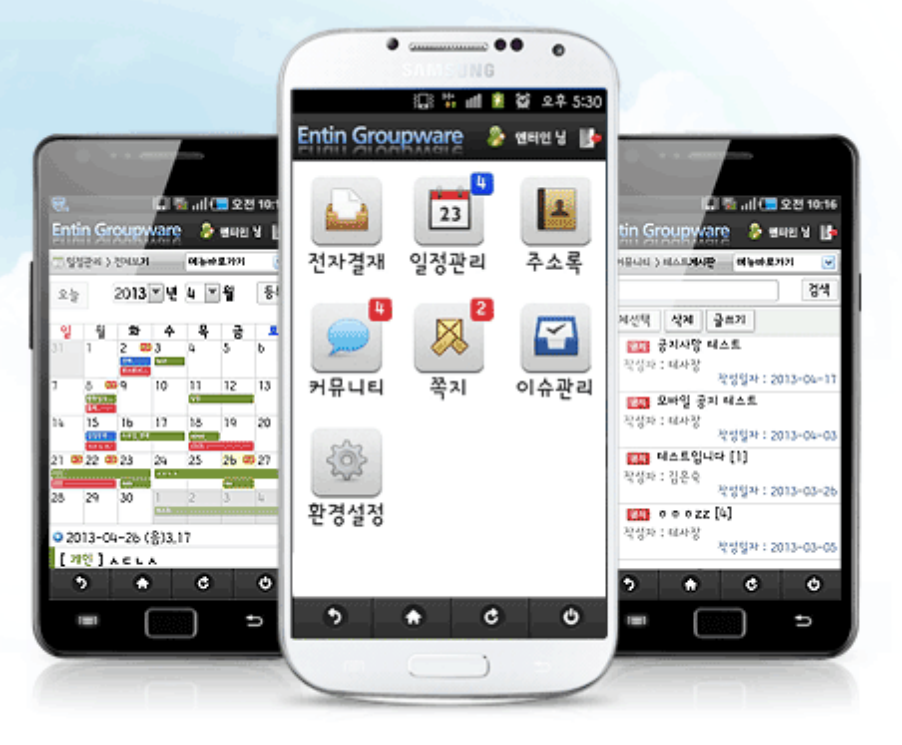

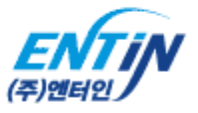

| 목차                                                                                                    | 1                                                                                                   |
|----------------------------------------------------------------------------------------------------|----------------------------------------------------------------------------------------------------|
| 1. 스마트그룹 설치 및 도메인설정                                                                                                    | 2~3page                                                                                             |
| <ul> <li>2. 모바일 웹</li> <li>2-1. 로그인</li> <li>2-2. 메인화면</li> <li>2-3. 전자결재</li> <li>2-4. 일정관리</li> <li>2-5. 주소록</li> <li>2-6. 커뮤니티</li> <li>2-7. 쪽지</li> <li>2-8. 이슈관리</li> <li>2-9. 환경설정</li> </ul> | 4page<br>5page<br>6~8page<br>9~11page<br>12~14page<br>15~18page<br>19~22page<br>23~25page<br>26page |
| 3. APK 설정<br>3-1. 도메인관리<br>3-2. 설정                                                                                                    | 27page<br>28page                                                                                    |
| 4. 기타사항 & 오류 해결방법                                                                                                    | 29page                                                                                              |

1. 스마트그룹 설치 및 도메인설정

#### ※ 아이폰 사용자는 사파리 어플에서 사용가능 합니다

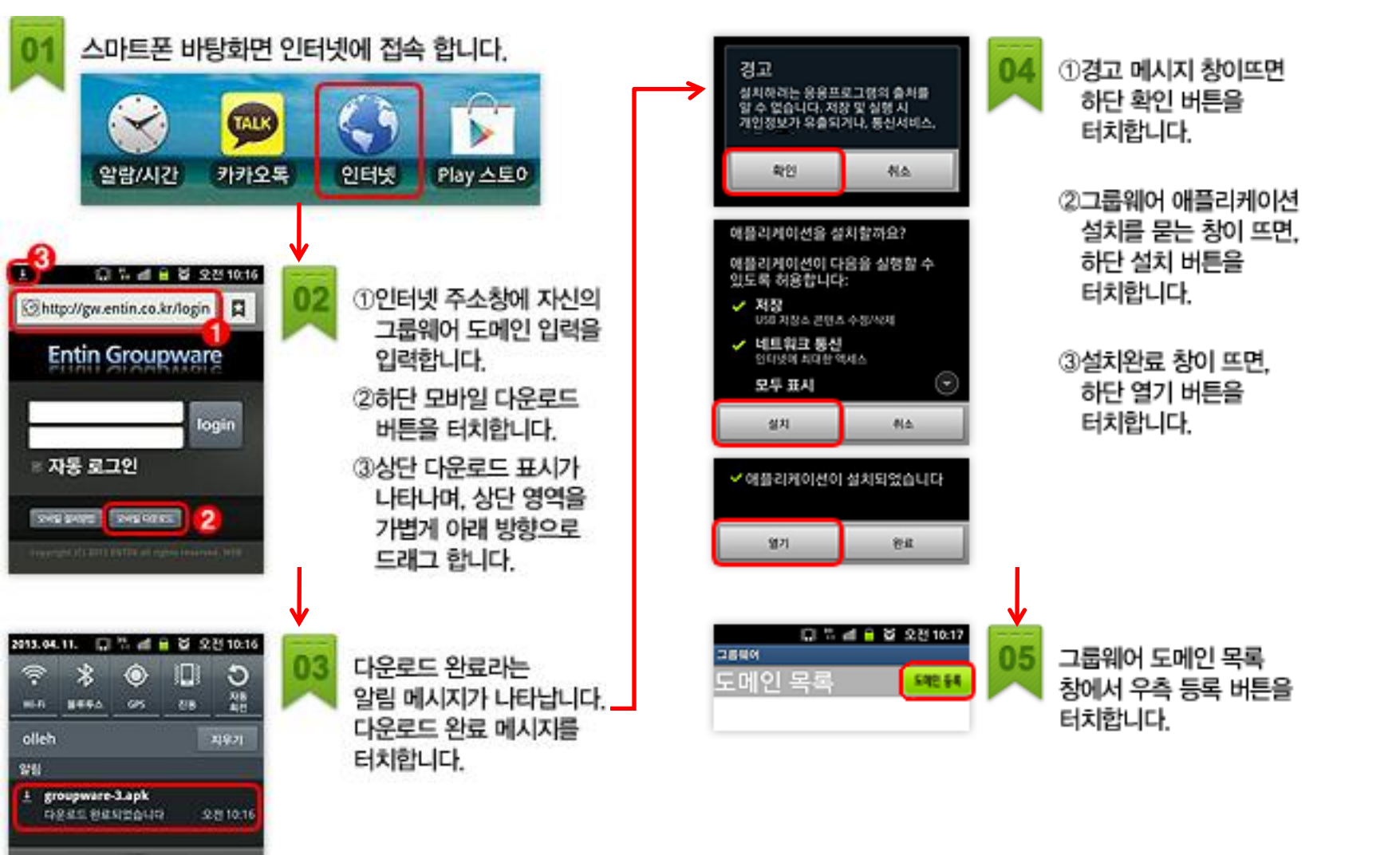

#### 1. 스마트그룹 설치 및 도메인설정

# ※ 아이폰 사용자는 사파리 어플에서 사용가능 합니다

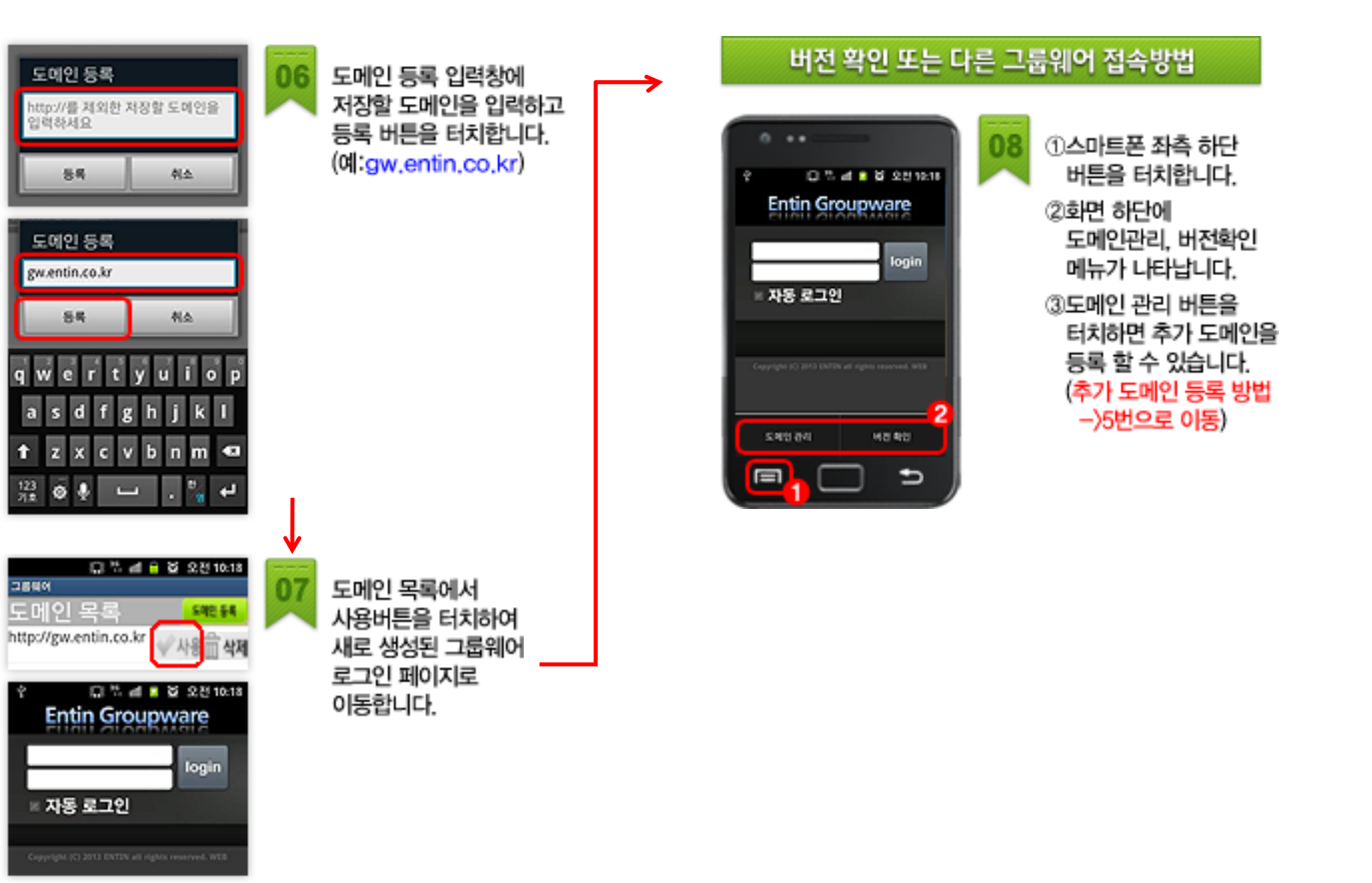

## 2-1. 로그인

| 🔳 🗿 🏶 एं 📋 😳 🧊 🚮 43% 👔 92011:14 |
|---------------------------------|
| Entin Groupware                 |
| test login                      |
| ▼ 내정보기억하기 1                     |
|                                 |
| 모바일 설치영법 (언드로이드용)               |
| (2)                             |
|                                 |
|                                 |
|                                 |
|                                 |
| 노비안 산다                          |
| 243<br>243                      |
|                                 |
|                                 |

| 메뉴 설명           | 기능 설명                                                   |
|-----------------|---------------------------------------------------------|
| 1. 스마트그룹 로그인 화면 | <ol> <li>그룹웨어에 로그인시 및 아이디 비밀번호를<br/>저장할 수 있다</li> </ol> |
| 2. 로그인 가능       | ② 모바일(apk)설치방법을 확인 할 수 있다                               |
|                 | ③ 휴대폰의 메뉴버튼을 눌러 도메인관리,<br>설정을 사용할 수 있다                  |
|                 |                                                         |

#### 2-2. 메인화면

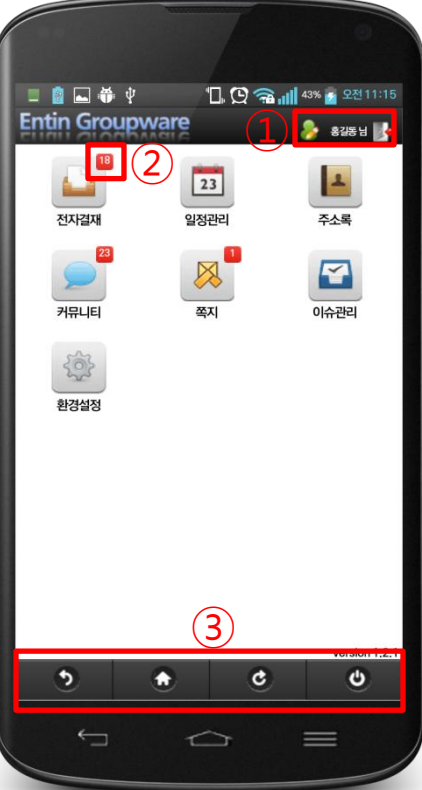

| 기능 설명                           |
|---------------------------------|
| ① 개인정보 수정 및 로그아웃 가능             |
| ② 현재 메뉴의 미확인 카운트 표시             |
| ③ 뒤로가기, 메인으로, 새로고침, 스마트그룹 종료 가능 |
|                                 |
|                                 |
|                                 |

## 2-3. 전자결재 - 세부메뉴

| 💷 💼 🖝 🜵                                                    | 🗓 😧 🕋 📶 43% 🖬 오전 11:16 |
|------------------------------------------------------------|------------------------|
| Entin Groupware                                            | 🔗 홍길동님 🎼               |
| ि राष्ट्रिय                                                | 메뉴바로가기                 |
| E 받은결재철 (18)                                               |                        |
| 보낸결재함 (50)                                                 |                        |
| 📄 참조문서함 (3)                                                | 0                      |
| 📃 회람문서함 (1)                                                | 0                      |
| <ul> <li>받은결재함 (2)</li> <li>- 출장복명서(홍길동 / 2013·</li> </ul> | -05-09)                |
| - 휴가계(홍길동 / 2013-05                                        | -09)                   |
|                                                            |                        |
|                                                            |                        |
| ۰.                                                         | ¢ U                    |
| 5 🔶                                                        | ¢ y                    |

| 메뉴 설명                                         | 기능 설명                         |
|-----------------------------------------------|-------------------------------|
| 1. 전자결재 세부메뉴                                  | ① 미결재 된 개수 표시                 |
| 2. 미결재, 미참조, 미회람된 문서들의 개수와<br>결재 바로보기를 할 수 있다 | ② 해당 아이콘을 선택하여 결재 리스트 미리보기 가능 |
|                                               | ③ 결재 미리보기 리스트 화면이다            |
|                                               |                               |
|                                               |                               |
|                                               |                               |

### 2-3. 전자결재 - 목록

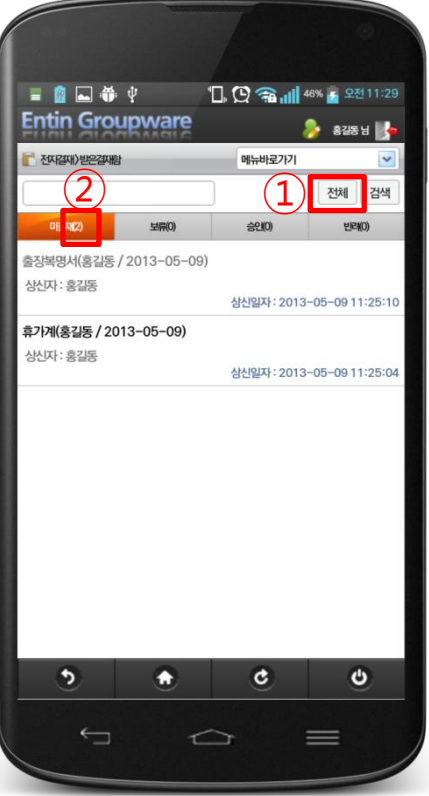

| 메뉴 설명                                                        | 기능 설명                      |
|--------------------------------------------------------------|----------------------------|
| 1. 결재 목록 화면                                                  | ① 버튼을 선택하여 기간설정을 다시 할 수 있다 |
| 2. 기간설정과 검색을 할 수 있다                                          | ② 기간설정에 맞게 결재문서의 개수를 가져온다  |
| <ol> <li>목록에서 제목을 선택 시 해당 결재의 상세정보를 확인<br/>할 수 있다</li> </ol> |                            |
| 4. 상단의 탭을 선택하여 원하는 종류의 결재목록을 확인<br>할 수 있다                    |                            |

## 2-3. 전자결재 – 상세보기

|                                       | 日前の Groupware     日前の Groupware     日前の G | 오전 11:26<br>교용 남 💽<br>- · · · · · · · · · · · · · · · · · · · |
|---------------------------------------|----------------------------------------------------------------------------------------------------|---------------------------------------------------------------|
| 절재하기 X<br>결과구분 승인 보류 변경<br>결제정인       | 출장복명서<br>당당 년 [(공통양식) 출장복명서] 20130509_<br>작성일자 2013-05-09 11:25:10                                                                                                    | 홍길동         ····································              |
| 참조자 수신자<br>장유시기 (SVERIA 등)            | 전         2/25         8/25         7/12/2         2/30/4         1/12/2         2/30/4         1/12/2         2/30/4         2/30/4         2/30/4         2/30/4         2/30/4         2/30/4         2/30/4         2/30/4         2/30/4         2/30/4         2/30/4         2/30/4         2/30/4         2/30/4         2/30/4         2/30/4         2/30/4         2/30/4         2/30/4         2/30/4         2/30/4         2/30/4         2/30/4         2/30/4         2/30/4         2/30/4         2/30/4         2/30/4         2/30/4         2/30/4         2/30/4         2/30/4         2/30/4         2/30/4         2/30/4         2/30/4         2/30/4         2/30/4         2/30/4         2/30/4         2/30/4         2/30/4         2/30/4         2/30/4         2/30/4         2/30/4         2/30/4         2/30/4         2/30/4         2/30/4         2/30/4         2/30/4         2/30/4         2/30/4         2/30/4         2/30/4         2/30/4         2/30/4         2/30/4         2/30/4         2/30/4         2/30/4         2/30/4         2/30/4         2/30/4         2/30/4         2/30/4         2/30/4         2/30/4         2/30/4         2/30/4         2/30/4         2/30/4         2/30/4         2/30/4         2/30/4         2/30/4                                                                                                    |                                                               |
| 확인 취소 결재후 메인으로                        | 작성자         개발부 홍길동         최립           공유선황         실세보기         공유시기           제목         출감복명서(홍길동 / 2013-05-09)         제목         출감복명서(홍길동 / 2013-05-09)           확대         확대하기         회대하기         질                                                                                                    | 보<br>고<br>사<br>항<br>여<br>네<br>4<br>장산                         |
| 다음과 같이 출장을 보고한니다.<br>음치목적 음성기간 음성지 배고 | 다음과 같이 출장을 보고합니다.           용성목적         용성72         용성자         비고                                                                                                    | 9 अटम्मड<br>(2 अटम्मड)                                        |
|                                       |                                                                                                    |                                                               |

| 메뉴 설명                       | 기능 설명                         |
|-----------------------------|-------------------------------|
| 1. 결재함 상세내용을 보여준다           | ① 결재팝업창을 보여준다                 |
| 2. 결재를 할 수 있다               | ② 상세보기를 통하여 공유시기를 알 수 있다      |
| 3. 결재에 대한 개인의 의견을 등록 할 수 있다 | ③ 확대하기를 통하여 문서를 좀 더 넓게 볼 수 있다 |
|                             | ④ 개인의 의견을 등록 할 수 있다           |
|                             |                               |

### 2-4. 일정관리 - 목록

|                                                                          |               |               |            |        |                | •                  |
|--------------------------------------------------------------------------|---------------|---------------|------------|--------|----------------|--------------------|
| Entir                                                                    | Gro           | u <b>p</b> wa | re<br>Ire  | Q 🧟    | 111 46% 📝      | 오전 11:28<br>32동님 🎼 |
| 豆 ହଟେ                                                                    | 리〉전체보기        |               |            | 메뉴바를   | 27171          | ~                  |
| 오늘                                                                       | (1            | 201           | 3 🖌 년      | 5 🖌    | <sup>8</sup> 5 | 등록                 |
| <mark>일</mark><br>28                                                     | 월<br>29       | 화<br>30       | 수<br>1     | 목<br>2 | 금<br>3<br>(%#1 | 4                  |
| ₅3                                                                       | 6<br>MAR      | 7             | 8          | °(2    | 0              | 11                 |
| 12 C                                                                     | 3             | 14            | 15<br>1004 | 10     | 97<br>96493    | 18                 |
| 10                                                                       | 2-0<br>Фе≊≙Б  | 21            | 22         | 23     | 24<br>Mail     | 25                 |
| 26                                                                       | 27<br>(***.^# | 28            | 29         | 30     | 31<br>(MH1)    | 1                  |
| ● 2013-05-12(음)4.3<br>[개인부서 전체] □□□<br>2013-05-12 00:00~2013-05-12 09:80 |               |               |            |        |                |                    |
| [ 구시 언제] 68888<br>2013-05-12 00:00 ~ 2013-05-12 00:00<br>[개인 전체] 688888  |               |               |            |        |                |                    |
| 2013-                                                                    | 05-12 00:     | 00~2013       | 8-05-120   | 0:00   |                |                    |
|                                                                          | ÷             |               |            | 7      |                |                    |

| 메뉴 설명               | 기능 설명                                                                                                    |
|---------------------|----------------------------------------------------------------------------------------------------|
| 1. 등록된 일정을 확인할 수 있다 | <ol> <li>오늘 또는 원하는 날짜의 일정을 확인가능</li> <li>오늘은 베이지색으로 표시</li> <li>선택한 날짜는 하늘색으로 표시<br/>일정막대는 최대 2개 표시되며, 일정이 추가로 있을 경우<br/>+@로 표시</li> <li>선택된 날짜의 일정목록을 표시<br/>선택된 날짜 및 음력, 공휴일이 표시<br/>제목 선택 시 해당 상세내용을 팝업으로 확인 가능</li> <li>선택된 날짜가 없을 시 : 오늘날짜로 등록<br/>선택된 날짜가 있을 시 : 선택된 날짜로 등록</li> </ol> |

# 2-4. 일정관리 - 등록

| 메뉴 설명                            | 기능 설명                                                                                                    |  |
|----------------------------------|----------------------------------------------------------------------------------------------------|--|
| 1. 일정등록                          | ① 반복 선택 시 일,주,월,년 주기로 반복이 가능                                                                                                    |  |
| 2. 반복 및 음력 등의 여러 옵션 선택으로 일정등록 가능 | <ul> <li>② 부서 또는 전체 일정 선택 시 비밀일정 설정이 가능하다<br/>(비밀일정에는 권한이 있는 사용자만 일정확인 가능)</li> <li>③ 체크를 하고 등록을 하면 일정목록화면으로 전환되지<br/>않고 추가로 일정등록을 할 수 있다</li> </ul> |  |

### 2-4. 일정관리 - 상세보기

| Entin Gr                              | ⊕ v<br>oupware   | "Ц, (Д 🕋 📊    | 46% 📝 오전 | 11:28 |
|---------------------------------------|------------------|---------------|----------|-------|
|                                       |                  | 메뉴바로가         |          |       |
| 200-1/04                              |                  |               | /////    |       |
| 일정 상세보기                               | 1                |               |          | ×     |
| 제목                                    | 000              |               |          |       |
| 작성자                                   | 홍길동              |               |          |       |
| 구분                                    | 개인,부서,전체         |               |          |       |
| 일시                                    | 2013-05-12 00:0  | 0~2013-05-120 | 0:00     |       |
| 설명                                    |                  |               |          |       |
|                                       |                  | 271           |          |       |
| 2013-05-12<br>[개인 전체] (<br>2013-05-12 | 00:00 ~ 2013-05- | 12 00:00      |          |       |
| ¢.                                    | ⊐ 1              | ĥ             | =        |       |

| 메뉴 설명                              | 기능 설명 |  |
|------------------------------------|-------|--|
| 1. 특정 일자의 일정 상세보기                  |       |  |
| 2. 본인 또는 관리자일 경우 해당 일정을 수정 및 삭제 가능 |       |  |

2-5. 주소록 - 목록

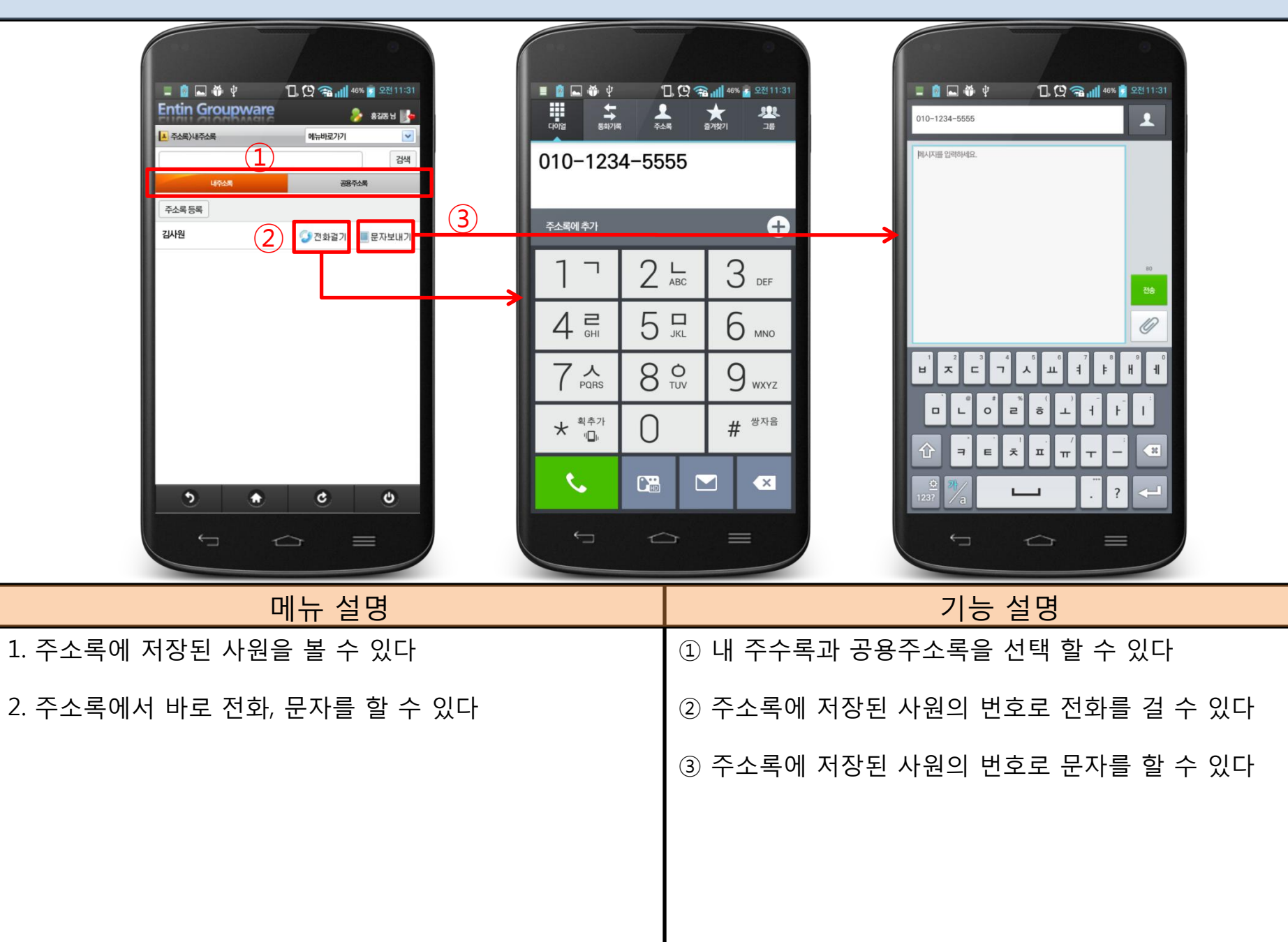

## 2-5. 주소록 - 등록

|             |                                                         | 0        |
|-------------|---------------------------------------------------------|----------|
| 💷 🙆 🛌 🀳 Ϋ   | 1. 🖸 😪 📶 46% 👔                                          | 오전 11:31 |
| Entin Group | ware 📀                                                  | 홍길동님 🌗   |
| 4 주소록)주소록등록 | 메뉴바로가기                                                  |          |
|             | 🚨 주소록 등록                                                |          |
| 응이 <        |                                                         |          |
| › 휴대폰       |                                                         |          |
| › 이메일       |                                                         |          |
| > 회사/부서     |                                                         |          |
| > 그룹선택      | 주소록 📀                                                   |          |
| 주소록등록 취소    | <ol> <li>□265年</li> <li>□265年</li> <li>□265年</li> </ol> | 54<br>54 |
| •           | <ul> <li>C</li> </ul>                                   | Ċ        |
| Ţ           |                                                         | =        |

| 메뉴 설명     | 기능 설명           |
|-----------|-----------------|
| 1. 주소록 등록 | ① 그룹을 등록 할 수 있다 |
| 2. 그룹 등록  |                 |

# 2-5. 주소록 - 상세보기

|            |                 |          | •              |
|------------|-----------------|----------|----------------|
| 🗉 🙆 🖬 🏺    | 4 4             | 0. 🖸 🖘 📶 | 46% 🚰 오전 11:31 |
| Entin Grou | pware           |          | 👂 홍길동님 🕪       |
| ▲ 주소록      |                 | 메뉴바로가기   | ~              |
|            | <mark></mark> 언 | 터인       |                |
| > 이름       | 김사원             |          |                |
| › 휴대폰      | 0101234555      | 5        |                |
| > 이메일      | entin@entin     | .co.kr   |                |
| › 회사/부서    | 엔터인             |          |                |
| ) 그룹       | 주소록             |          |                |
| 수정 삭제      |                 |          |                |
| •          | •               | <b>e</b> | ڻ<br>=         |

| 메느 서며                      | 기느 서며   |
|----------------------------|---------|
| 비규 걸경                      | 시 6 2 8 |
| 1. 주소록에 저장된 사원의 정보를 알 수 있다 |         |
| 2. 주소록 수정, 삭제              |         |
|                            |         |
|                            |         |

# 2-6. 커뮤니티 - 세부메뉴

| 메뉴 설명            | 기능 설명                                                                            |
|------------------|----------------------------------------------------------------------------------|
| 1. 커뮤니티 게시판 세부메뉴 | ① 해당 게시판의 ( 읽지 않은 글 / 글 전채 개수 ) 를<br>알 수 있다<br>(단, 읽지 않은 글의 기준은 커뮤니티 기간설정 기준이다 ) |

# 2-6. 커뮤니티 - 목록

| (   |                                       |                | 0            |
|-----|---------------------------------------|----------------|--------------|
| - 1 | = 🙆 🏶 Ý                               | "[], 😧 🕋 📶 475 | 6 🛜 오전 11:34 |
| - 1 | Entin Groupware                       | 8              | 홍길동님 🎼       |
| - 1 | 에새따루르스터/티스트루                          | 메뉴바로가기         |              |
| - 1 |                                       |                | 검색           |
| - 1 | 전체선택 삭제 글쓰기                           |                |              |
| - 1 | 지지 공지사항                               |                |              |
| - 1 | 작성자:홍길동                               | THOM           | 1.0010 05 00 |
|     |                                       | 작성일사           | 1:2013-05-09 |
| (1) | ····································· |                |              |
| - 1 |                                       | 작성일자           | 1:2013-05-09 |
| - 1 | 인령하세요                                 |                |              |
|     | 4841.525                              | 작성일자           | 1:2013-05-09 |
| - 1 |                                       |                | _            |
|     | 신제신택 삭세 글쓰기                           |                |              |
|     |                                       |                |              |
|     |                                       |                |              |
|     |                                       |                |              |
|     |                                       |                |              |
|     | ۰ ک                                   | ٢              | Q            |
|     |                                       |                |              |
|     |                                       |                | =            |
|     |                                       |                |              |

| 메뉴 설명                                                        | 기능 설명                                                                                                    |
|--------------------------------------------------------------|----------------------------------------------------------------------------------------------------|
| 1. 글 목록을 확인할 수 있다                                            | ① 전체선택을 통하여 체크박스를 전체 선택 할 수 있다                                                                                   |
| 2. 글쓰기를 할 수 있다                                               | <ol> <li>② 글의 작성자가 비밀글로 작성하였지만 본인이 읽을 수<br/>있는 권한이 있을 경우 열린 자물쇠로 표시된다</li> <li>(권한이 없을 경우 닫힌 자물쇠로 표시)</li> </ol> |
| <ol> <li>목록에서 제목을 선택하면 원하는 글의 상세내용을<br/>확인 할 수 있다</li> </ol> |                                                                                                    |
| 4. (관리자의 경우 글 삭제를 할 수 있다)                                    |                                                                                                    |

# 2-6. 커뮤니티 - 등록

| 메뉴 설명           | 기능 설명                                       |
|-----------------|---------------------------------------------|
| 1. 글을 등록 할 수 있다 | ① 공지사항을 선택하여 공지사항을 등록 할 수 있다                |
|                 | ② 비밀글을 선택하여 읽을 수 있는 권한을 주도록 직원을<br>선택할 수 있다 |

# 2-6. 커뮤니티 - 상세보기

|          |                    |         | 0              |
|----------|--------------------|---------|----------------|
| - 👔 🖿    | ₩ ¥ 1              | ] 🖸 🕋 📶 | 47% 🛜 오전 11:35 |
| Entin G  | roupware           | į       | 👂 इंग्रेड स 媷  |
| ♥ 커뮤니티〉테 | 노트투개사판             | 메뉴바로가기  | <b>~</b>       |
| 목록 답글    | 수정 삭제              |         |                |
| 제목 1     | 안녕하세요              |         |                |
| 작성자      | 홍길동                |         |                |
| 조회수      | 1                  |         |                |
| 등록일자     | 2013-05-09 11:33:0 | 7       |                |
| 첨부파일     | 첨부된 파일이 없습니다       | 5       |                |
| 그룹웨어입니   |                    |         |                |
| 목록 답글    | 수정 삭제              |         | _              |
| ৃ        |                    | ¢       | <u>ل</u>       |
| *        |                    | 7       | =              |

| 메뉴 설명                        | 기능 설명                    |
|------------------------------|--------------------------|
| 1. 글 상세보기 화면이다               | ① 해당 글에 대한 답글을 작성 할 수 있다 |
| 2. 관리자 및 작성자일 경우 수정,삭제가 가능하다 |                          |
|                              |                          |
|                              |                          |
|                              |                          |
|                              |                          |
|                              |                          |

# 2-7. 쪽지 - 세부메뉴

| 메뉴 설명    | 기능 설명                         |
|----------|-------------------------------|
| 쪽지 세부 메뉴 | ① (읽지 않은 쪽지 / 전체 쪽지) 개수를 나타낸다 |

1.

## 2-7. 쪽지 - 목록

| 🗏 🙆 🖬 🏶 🖞          | "□, 🖸 つ 📶 ⁴  | 7% 🔂 오전 11:36   |
|--------------------|--------------|-----------------|
| Entin Groupware    | 8            | 🎐 ଛଥିଛ ଧ 🎼      |
| 冬                  | 메뉴바로가기       | ~               |
| 전체선택 삭제 보관         |              |                 |
| test               |              |                 |
| 보낸사람 : 홍길동         | 받은날짜 : 2013- | 04-16 13:25:26  |
| 이슈가 발생되었습니다. 받은 이슈 | 함을 확인하시길 바립  | 비다.             |
| 보낸사람 : 홍길동         | 받은날짜: 2013-  | 04-12 09:49:06  |
| 테스트당               |              |                 |
| 보낸사람:홍길동           | 바오나피나 2012-  | 10-15 17:00:56  |
| 테스트                | 은근걸~~ 2012   | 10 13 17:03:30  |
| 보낸사람:테부장           |              |                 |
| 이스가 반새되어수니다 반으 이스  | 하음 화이하시긴 바리  | -10-12 18:03:30 |
| 보낸사람 : 홍길동         |              |                 |
|                    | 받은날짜 : 2012- | 07-02 14:07:06  |
| 전체선택 삭제 보관         |              |                 |
|                    |              |                 |
|                    | 0            | 4               |
|                    |              |                 |

| 메뉴 설명                 | 기능 설명 |
|-----------------------|-------|
| 1. 쪽지 리스트 화면이다        |       |
| 2. 쪽지를 보관, 삭제 할 수 있다  |       |
| 3. 제목 선택 시 쪽지 상세보기 가능 |       |
|                       |       |
|                       |       |

# 2-7. 쪽지 - 쓰기

|                    |                     |            | 0              |
|--------------------|---------------------|------------|----------------|
| 🔲 👔 🛋 🀳            | ψ                   | 0.0 🦡 📶    | 47% 📅 오전 11:36 |
| Entin Grou         | upware              |            | 홍길동님 🌗         |
| 「凶砕(歯砕 😓           |                     | 메뉴바로가기     | ~              |
| 받는사람               | 전체                  |            | 전체 수신자         |
| 2<br>오<br>보낸쪽지형에 제 | <mark>招</mark><br>卫 | #21        | 000/500        |
| Ţ<br>Ţ             | ٠                   | <b>e</b> ) | •              |

| 메뉴 설명         | 기능 설명                                                         |
|---------------|---------------------------------------------------------------|
| 1. 쪽지를 쓸 수 있다 | <ol> <li>전체, 혹은 수신자 선택하여 쪽지를 받을 수신자를<br/>선택 할 수 있다</li> </ol> |
|               | ② 보낸 쪽지를 보낸쪽지함에 저장한다                                          |
|               |                                                               |
|               |                                                               |
|               |                                                               |

# 2-7. 쪽지 - 상세보기

| 목록       단감       소설       전         모양       작품/ 반응적용       목록       단감       소설         모양       전감       소설       소설       전         모양       전감       소설       소설       전         모양       전감       소설       소설       전         모양       전감       소설       소설       소설         모양       전감       소설       소설       소설         모양       소설       소설       소설       소설         모양       소설       소설       소설       소설         목록       단강       소설       소설       소설         목록       단강       소설       소설       소설         목록       단강       소설       소설       소설         목록       단강       소설       소설       소설         도망       소설       소설       소설       소설         도망       소설       소설       소설       소설         도망       소설       소설       소설       소설         도망       소설       소설       소설       소설         도망       소설       소설       소설       소설         도망       소설       소설       소설 |                                                                |
|----------------------------------------------------------------------------------------------------|----------------------------------------------------------------|
|                                                                                                    | C U                                                            |
| 메뉴 설명                                                                                                    | 기능 설명                                                          |
| 1. 쪽지의 내용을 보여준다<br>2. 해당 쪽지에 대한 답장, 삭제, 보관을 할 수 있다                                                                                                    | <ol> <li>① 답장 버튼을 선택하여 쪽지를 보낸 사람에게 다시 답장<br/>할 수 있다</li> </ol> |

# 2-8. 이슈관리 - 세부사항

| 메뉴 설명                            | 기능 설명                       |
|----------------------------------|-----------------------------|
| 1. 세부 메뉴에 따라 받은,보낸,참조 이슈함으로 이동가능 | ① 받은 이슈의 미확인 이슈를 표시(미확인/전체) |

# 2-8. 이슈관리 - 목록

| Entin Groupware                                                                    | 1. 🖸 🕋 📶 47% 🔋 오전 11:38    |
|------------------------------------------------------------------------------------|----------------------------|
| 이슈관리〉별원이슈함                                                                         | 에뉴바로가기 모                   |
| <b>이슈입니다</b><br>작성자/사원 홍길동                                                         | 24<br>1<br>म्रिण्मम्<br>रा |
| 이슈입니다.                                                                             | 날짜보기                       |
| 작강자 / 사진 송교중<br>요구일자 : 2013-05-09 00:00:00<br>발행요자 : 2013-05-09 11:37:55<br>확인입자 : |                            |
|                                                                                    |                            |
| ٠                                                                                  | ¢ v                        |
|                                                                                    |                            |

| 메뉴 설명                       | 기능 설명                                                       |  |  |
|-----------------------------|-------------------------------------------------------------|--|--|
| 1. 이슈의 제목으로 검색가능            | <ol> <li>날짜보기 버튼을 선택 시 숨겨져 있는 요구,발행,확인<br/>일자 표시</li> </ol> |  |  |
| 2. 이슈 제목 선택 시 해당 이슈 상세보기 가능 |                                                             |  |  |
|                             |                                                             |  |  |
|                             |                                                             |  |  |
|                             |                                                             |  |  |

# 2-8. 이슈관리 - 상세보기

|                           | ♥ 1<br>Pware<br>2013-05-00<br>홍김동<br>홍김동<br>[27]<br>동김동<br>2013-05-00<br>고명하기<br>이슈입니다<br>환대하기 |                                                            |
|---------------------------|------------------------------------------------------------------------------------------------|------------------------------------------------------------|
| 메뉴 설명                     |                                                                                                | 기능 설명                                                      |
| 1. 이슈의 상세내용을 확인 할 수 있다    |                                                                                                | <ol> <li>③ 상세보기 버튼 선택 시 참조관계자 등 추가 정보 확인<br/>가능</li> </ol> |
| 2. 이슈처리가능기간 및 상태 등을 변경 가능 |                                                                                                | ② 수신자 선택 시 리플 작성과 동시에 수신자에게                                |
| 3. 리플 작성 및 첨부파일 다운 가능     |                                                                                                | 리플이 작성 되었다는 쪽지 발송                                          |
| 4. 해당 이슈의 열람자 확인 가능       |                                                                                                | ③ 알람자명을 선택 시 해당 알람자 에게 쪽지 발송 가능                            |
|                           |                                                                                                |                                                            |

### 2-9. 환경설정

| 💷 👔 🛋 🏶 🖞       | 🗓 🖸 😪 📶 47% 🗾 오전 11:38 |
|-----------------|------------------------|
| Entin Groupware | 👌 🕹 🐉                  |
| 1 환경실정          |                        |
| 모두저장 취소         |                        |
| 전자결재            |                        |
| - 기간설정          | 1 전체                   |
| - 미리보기          | 사용안함                   |
| - 커뮤니티          | 0                      |
| - 기간설정          | 일주일기준                  |
| 모두저장 취소         |                        |
| হ 🔶             | <u>୧</u> ଏ             |
|                 |                        |
| $\leftarrow$    |                        |
|                 |                        |

| 메뉴 설명                                       | 기능 설명                       |
|---------------------------------------------|-----------------------------|
| 1. 환경설정을 통하여 전자결재와 커뮤니티의 기간설정을<br>설정 할 수 있다 | ① 해당 버튼을 선택하여 설정을 설정 할 수 있다 |

## 3-1. 도메인관리

|                                                       | 1                              |
|-------------------------------------------------------|--------------------------------|
| ■ (1) ▲ 令 (1) ○ 二番웨어                                  | 1. (오 🖘 🖬 48% 🖥 오전 11:39       |
| 도메인 목록<br>http://gw.entin.co.kr<br>http://group.co.kr | 도메인 등록<br>2 사용 급 삭제<br>사용 급 삭제 |
| (2)<br>도메인 등록                                         | ,                              |
| http://를 제외한 저장할 도메인을<br>                             | 입력하세요<br>등록                    |
| 오염<br>기본도메인을 설정해 주십시요                                 | 3                              |
| <b>8</b> 67                                           | 그동웨어종료                         |
| Į į                                                   |                                |

| 메뉴 설명                | 기능 설명                                  |  |  |
|----------------------|----------------------------------------|--|--|
| 1. 스마트그룹에 접속할 도메인 설정 | ① 도메인 등록 버튼 선택 시 팝업창으로 도메인 입력 가능       |  |  |
| 2. 도메인 등록 및 삭제 가능    | ② 사용중인 도메인은 제목과 이미지를 다르게 표시            |  |  |
|                      | ③ 접속할 도메인을 설정하지 않고 로그인 화면으로는<br>이동 불가능 |  |  |
|                      |                                        |  |  |

# 3-2. 설정

|                                   |   |             | 0              |   |
|-----------------------------------|---|-------------|----------------|---|
| 💷 🗿 ⊾ 🏶 약<br>🏹 그룹웨어               |   | "D. (2) 🥋 📶 | 48% 🗾 오전 11:40 |   |
| 이물리카이션 정보<br>버전 정보 : 1.2.1        |   |             |                | l |
| 도움말 1<br>캐시삭제 2                   |   |             |                |   |
| 알람수신 : 미수신<br>알람기간                | 3 |             |                |   |
| 프 · · · ·<br>브랜드 : lge            |   |             |                |   |
| 모델명 : LG-F180L<br>안드로이드버전 : 4.1.2 |   |             |                |   |
| SDK버전 : 16<br>빌드명 : JZO54K        |   |             |                |   |
|                                   |   |             |                |   |
| Ţ                                 | τ | ${\frown}$  | =              | / |

| 메뉴 설명                                               | 기능 설명                                                        |
|-----------------------------------------------------|--------------------------------------------------------------|
| 1. 어플리케이션 정보 확인 및 도움말, 캐시 삭제 가능                     | ① 스마트그룹의 매뉴얼 보기 가능                                           |
| 2. 전자결재, 커뮤니티, 쪽지, 이슈관리의 미확인 카운트의<br>알람서비스를 받을 수 있음 | ② 스마트그룹 어플의 캐시 삭제가능<br>(캐시 삭제를 위해서는 스마트그룹 어플을 재시작<br>하여야 한다) |
| 3. 현재 사용중인 휴대폰의 정보 확인 가능                            | ③ 알람서비스 설정 가능<br>알람수신 상태를 수신으로 설정해야만 알람 간<br>선택 가능           |

#### ※ 기타사항

- 1. APK(스마트그룹)업데이트 방법
  - 최신버전이 업데이트 될 경우, 스마트그룹 어플 실행 시 최신버전이 자동 다운되며 다운된 APK(스마트그룹)을 재 설치하면 최신버전의 스마트그룹을 실행 가능 하다
- 2. 알람서비스 사용시 아이콘변경 표시

알람서비스를 사용하면 설정한 알람주기에 따라 미확인 카운트가 있을 시
 아래의 그림처럼 스마트그룹 아이콘에 미확인 아이콘이 표시가 된다

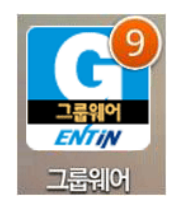

- ※아래에 해당하는 메뉴 중 읽지 않은 게시물 건수 합계
  - 받은결재함 (미결재)건
  - 커뮤니티(미확인 / 모바일 환경설정>기간설정 중) 건
  - 이슈(미확인) 건
  - 쪽지(미확인) 건
- 3. 미확인 건수 알림팝업 표시

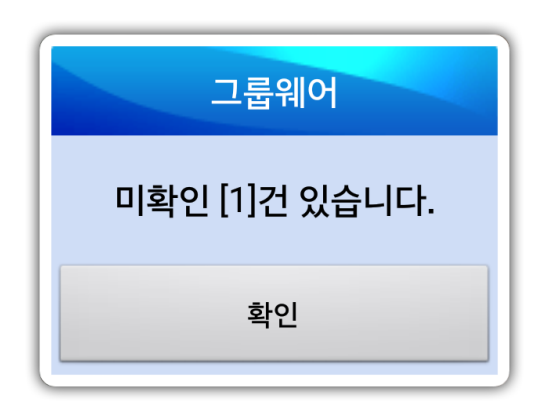

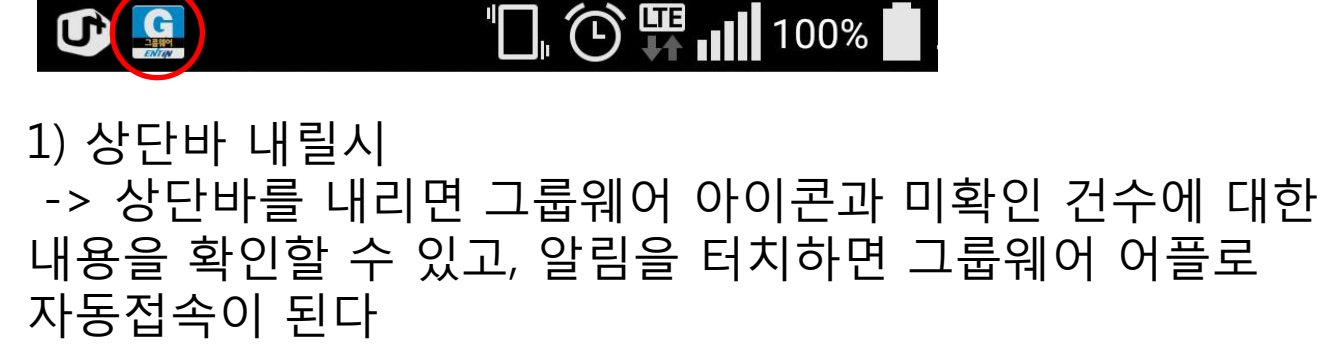

4. 기타사항 & 오류 해결방법

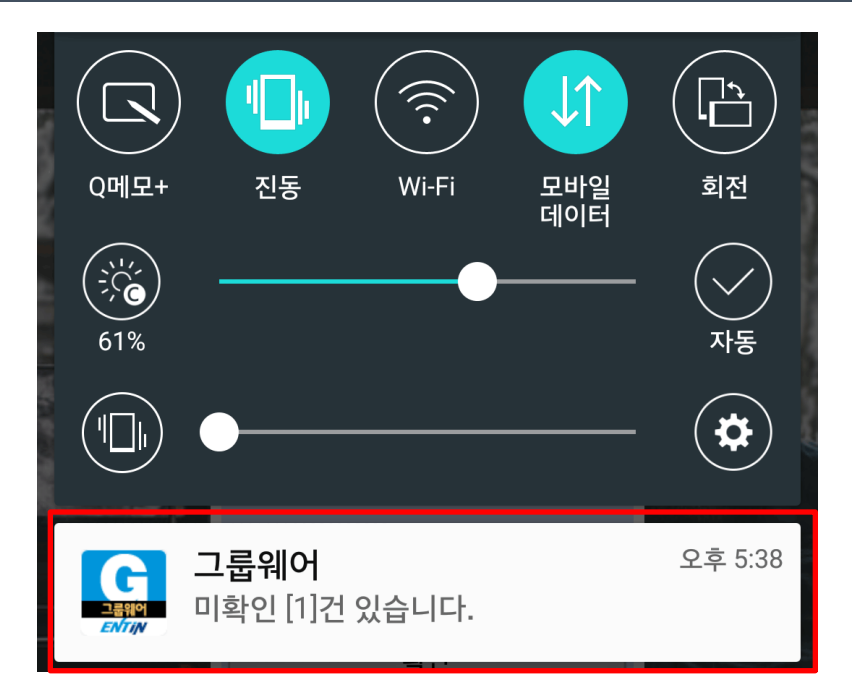

2) 알림 설정시
-> 설정한 시간 주기에 미확인 건수가
있을시에 알림 팝업창이 노출된다.
알림시에 진동,소리가 울리며 상단바에
그룹웨어 아이콘이 표시가 된다.

※ 오류 해결방법

- 1. 사용 도메인 등록 오류 시 해결 방법
- 도메인 관리는 어디에서든 가능하므로, 휴대폰의 메뉴버튼(매뉴얼 3페이지 참조)을 눌러서 새로운 도메인을 설정 할 수 있다